# Prime Collaboration Assurance(PCA)の「 RequestError」メッセージのトラブルシューテ ィング

# 内容

<u>概要</u> <u>前提条件</u> <u>背景説明</u> <u>問題</u> <u>解決方法</u> ルートアクセスの取得

# 概要

このドキュメントでは、「RequestError:j\_spring\_security\_checkステータスをロードできません : 500" Error at PCA log in.

## 前提条件

#### 要件

ルートアクセスが必要です。ルートアクセスがまだ有効になっていない場合は、「ルートアクセスの取得」の項を参照してください。

#### 使用するコンポーネント

このドキュメントは、ハードウェアまたはソフトウェアのバージョンに限定されるものではありません

このドキュメントの情報は、特定のラボ環境にあるデバイスに基づいて作成されました。このド キュメントで使用するすべてのデバイスは、初期(デフォルト)設定の状態から起動しています 。対象のネットワークが実稼働中である場合には、どのようなコマンドについても、その潜在的 な影響について確実に理解しておく必要があります。

#### 背景説明

この問題は、無効な値が/opt/emms/emsam/conf/LdapSettings.propertiesファイルで見つかるため に発生します。

これらの値は、Lightweight Directory Access Protocol(LDAP)が無効になっている場合は予期され ません。

また、アップグレード前にLDAP設定を有効にし、無効にした場合にも発生する可能性がありま す。 [root&PUIICCGPC&01 ~]# cat /opt/bkp\_files/LdapSettings.properties
#Ldap Settings File
#Wed Jul 19 15:24:59 IST 2017
ldap\_backup\_server\_port=\
ldap\_ssl=false
ldap\_server=\
ldap\_admin\_dn=\
ldap\_searchbase=\
ldap\_backup\_server=\
ldap\_server\_port=\
ldap\_server\_port=\
ldap\_server\_port=\
ldap\_sesword=Invalid Run...

## 問題

Graphical User Interface(GUI;グラフィカルユーザインターフェイス)にログインすると、次のようなエラーメッセージが表示されます。

「RequestError:j\_spring\_security\_checkステータスをロードできません:500"

これは、ブラウザに関係なく、アップグレード後に発生することがあります。

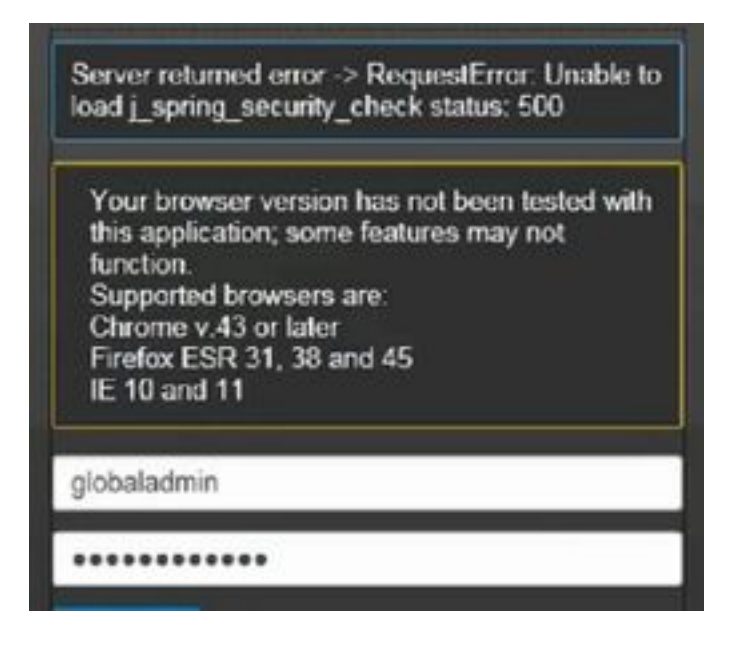

注:PCA 12.1 SP3では「pgbouncer」が導入されています。このバージョン以上を実行し ている場合は、まず次の手順を実行してください ステップ1:rootで「**ps -ef | grep pgbouncer**" ステップ2:これが次のように戻らない場合は、続行する前にPCAサービスを再起動してく ださい

[root@pca121 ~]# ps -ef | grep pgbouncer root 10340 10266 0 19:53 pts/0 00:00:00 grep --color=auto pgbouncer pgbounc+ 12031 1 0 Aug31 ? 01:54:48 /usr/bin/pgbouncer -d -q /etc/pg bouncer/pgbouncer.ini [root@pca121 ~]#

## 解決方法

ステップ1:PCAコマンドラインインターフェイス(CLI)にrootとしてログインします。

ステップ2:cd /opt/emms/emsam/conf/

ステップ3:vi LdapSettings.properties

ステップ4:Iと入力してこのファイルを編集し、すべてのエントリを削除します。

ステップ5:入力:wq!ファイルを保存するには

ステップ6:/opt/emms/emsam/bin/cpcmcontrol.sh restart

注サービスの完全な再起動には、最大20~30分かかります。

# ルートアクセスの取得

ここでは、PCAのルートアクセスを取得する方法について説明します

ステップ1:セキュアシェルホスト(SSH)を介してPCAにログインし、ポート26を管理ユーザとして使用します

- ステップ2:Input.**root\_enable**
- ルートパスワードを入力します

ステップ3:rootパスワードを入力します。

ステップ4: root Input./opt/emms/emsam/bin/enableRoot.shとしてログインした後

ステップ5:パスワードを入力し、ルートパスワードを再入力します

これで、SSHセッションを閉じて、rootとして直接ログインし直せるようになります

翻訳について

シスコは世界中のユーザにそれぞれの言語でサポート コンテンツを提供するために、機械と人に よる翻訳を組み合わせて、本ドキュメントを翻訳しています。ただし、最高度の機械翻訳であっ ても、専門家による翻訳のような正確性は確保されません。シスコは、これら翻訳の正確性につ いて法的責任を負いません。原典である英語版(リンクからアクセス可能)もあわせて参照する ことを推奨します。